# Лабораторна робота № 1 НАЛАГОДЖЕННЯ ТА ДОСЛІДЖЕННЯ АГРЕГУ-ВАННЯ КАНАЛІВ У КОМУТОВАНИХ МЕРЕЖАХ ЕТНЕRNET

Мета заняття: ознайомитися з особливостями функціонування технологій та протоколів агрегування каналів мереж Ethernet; отримати практичні навички налагодження, моніторингу та діагностування роботи агрегованих каналів на обладнанні Cisco; дослідити процеси передачі кадрів через агреговані канали.

### Теоретичні відомості

## Агрегування каналів у комутаторах Cisco

Агрегування каналів на обладнанні Сізсо може здійснюватися як статично, так і динамічно, як із використанням засобів 2-го, так і 3-го рівнів моделі OSI. Залежно від швидкості технології Ethernet агреговані канали між пристроями Cisco прийнято називати Etherchannel (10BaseT/F), Fast Etherchannel (FEC, 100BaseTX/FX), Gigabit Etherchannel (GEC, 1000BaseT/FX). Статичні та динамічні агреговані канали часто називають каналами Etherchannel незалежно від технології і методу агрегації.

Статичне агрегування має перевагу в тому, що не вносить додаткової затримки при активації агрегованого каналу або зміни його налагоджень. Недоліки статичного агрегування: відсутнє узгодження налагоджень із віддаленою стороною; помилки в налагодженні можуть призвести до утворення петель. Сіѕсо рекомендує використовувати статичне агрегування каналів.

Для динамічного агрегування каналів можуть використовуватися два протоколи: стандартний протокол LACP (Link Aggregation Control Protocol); фірмовий протокол Cisco PAgP (Port Aggregation Protocol). Ці протоколи виконують одні і ті ж завдання (з невеликими розбіжностями щодо можливостей), тому рекомендується використовувати стандартний протокол LACP. Перевагами агрегування з використанням протоколу LACP є: узгодження налагоджень із віддаленою стороною, яке дозволяє уникнути помилок і петель у мережі; підтримка standby-інтерфейсів дозволяє агрегувати до 16 портів, 8 портів будуть активними, а решта – в режимі гарячого резерву. Недоліком агрегування з використанням протоколу LACP є внесення додаткової затримки при активації агрегованого каналу або при зміні його налагоджень.

## Порядок налагодження агрегованих каналів на обладнанні Cisco

Налагодження агрегування каналів на обладнанні Сіѕсо складається із кількох етапів. Порядок їх виконання є таким:

1. Вибрати групу інтерфейсів на першому пристрої.

2. Вимкнути вибрані інтерфейси.

3. Об'єднати вибрані інтерфейси у логічний інтерфейс (Cisco також називає цей інтерфейс port-channel) та присвоїти йому номер.

4. Залежно від виду агрегації каналів та типу протоколу налагодити відповідний режим роботи каналу.

5. Налагодити метод балансування трафіка (необов'язково).

6. Перейти на другий пристрій та виконати на ньому дії п. 1 – 5.

7. Увімкнути інтерфейси на обох пристроях та перевірити працездатність налаштованого каналу.

## Команди налагодження агрегованих каналів на комутаторах Cisco

Для створення логічних каналів та налагодження всіх варіантів їх агрегації на комутаторах Сізсо використовується команда **channelgroup**. За її допомогою зазначається, якому логічному каналу (логічному інтерфейсу) належить фізичний інтерфейс і який варіант агрегування застосовується. Для прямого зазначення протоколу агрегування використовується команда **channel-protocol**. Для вибору методу розподілу кадрів між фізичними каналами одного логічного каналу застосовується команда **port-channel load-balance**. Особливістю налагодження агрегування на пристроях третього рівня є те, що логічний інтерфейс необхідно створювати вручну, а не автоматично командою **channel-group**. Для цього застосовується команда **interface port-channel**.

Синтаксис команд та режими їх застосування наведено нижче.

Синтаксис команди **channel-group** (режим конфігурування інтерфейсу/групи інтерфейсів):

channel-group [*group-number*] mode { auto [non-silent] | desirable [non-silent] | on} | {active | passive} },

де group-number – номер групи портів (номер логічного каналу), що створюється на пристрої, номери груп можуть не збігатися на різних сторонах логічного каналу; **mode** – службова конструкція, за допомогою якої встановлюється варіант агрегації;

**auto** – ввімкнути підтримку протоколу PAgP, тільки якщо прийде повідомлення PagP;

desirable – ввімкнути підтримку протоколу PAgP;

on – ввімкнути статичну агрегацію EtherChannel;

active – ввімкнути підтримку протоколу LACP;

**passive** – ввімкнути підтримку протоколу LACP, тільки якщо прийде повідомлення LACP;

**non-silent** – службова конструкція, яка зазначає активацію у випадку, коли дані отримано з іншого кінця каналу.

Комбінації режимів за яких увімкнеться агрегування каналів для протоколів PAgP та LACP наведені на рис. 1.

| Режим LACP | passive | active | Режим РАдР | auto | desirable |
|------------|---------|--------|------------|------|-----------|
| passive    | -       | +      | auto       | -    | +         |
| active     | +       | +      | desirable  | +    | +         |

| Рис. 1. Комбінації режимів для про | отоколів PAgP та LACP |
|------------------------------------|-----------------------|
|------------------------------------|-----------------------|

Синтаксис команди **channel-protocol** (режим конфігурування інтерфейсу/групи інтерфейсів):

# channel-protocol protocol,

де *protocol* – параметр, який може набувати значень lacp, pagp.

Синтаксис команди **port-channel load-balance** (режим глобального конфігурування):

## port-channel load-balance method,

де *method* – метод балансування навантаження між фізичними каналами логічного каналу, може набувати значень:

dst-mac - на основі МАС-адреси отримувача;

src-mac – на основі МАС-адреси відправника;

dst-ip – на основі IP-адреси отримувача;

src-ip – на основі IP-адреси відправника;

dst-port – на основі номера порту отримувача;

src-port – на основі номера порту відправника;

src-dst-mac – за результатами операції ХОК МАС-адрес відправника та отримувача;

src-dst-ip - за результатами операції ХОК IP-адрес відправника та отримувача;

**src-dst-port** – за результатами операції XOR номерів портів відправника та отримувача. Синтаксис команди interface port-channel (режим глобального конфігурування):

## interface port-channel number,

де number – номер логічного каналу, що створюється на пристрої.

## Команди моніторингу та діагностики роботи агрегованих каналів Etherchannel

Для перегляду параметрів налагоджень окремих агрегованих каналів та їх складових використовуються як команди загального призначення, так і спеціалізовані команди. Серед команд загального призначення можна виділити такі команди: show interfaces, show interface *interface-type interface-id*, show running-config, show startup-config. До спеціалізованих команд належать команди show etherchannel, show lacp, show pagp. Зазначені спеціалізовані команди мають певний набір модифікацій, які формують інші команди, їх перелік наведений у табл. 1. Для діагностики роботи та усунення проблем з налагодженням також використовуються команди обнулення лічильників clear lacp, clear pagp.

Таблиця 1

| Команда                                        |                                                         |  |  |  |  |  |  |  |  |
|------------------------------------------------|---------------------------------------------------------|--|--|--|--|--|--|--|--|
| Команда                                        | призначения                                             |  |  |  |  |  |  |  |  |
| Команди діагностики роботи агрегованих каналів |                                                         |  |  |  |  |  |  |  |  |
| show etherchannel                              | Виведення загальної інформації про агреговані канали на |  |  |  |  |  |  |  |  |
|                                                | пристрої                                                |  |  |  |  |  |  |  |  |
| show etherchannel                              | Виведення сумарної інформації про агреговані канали     |  |  |  |  |  |  |  |  |
| summary                                        | пристрою                                                |  |  |  |  |  |  |  |  |
| show etherchannel                              | Виведення детальної інформації про логічні інтерфейси   |  |  |  |  |  |  |  |  |
| port-channel                                   |                                                         |  |  |  |  |  |  |  |  |
| show etherchannel                              | Виведення інформації про метод балансування наванта-    |  |  |  |  |  |  |  |  |
| load-balance                                   | ження на поточному комутаторі                           |  |  |  |  |  |  |  |  |
| show interface                                 | Виведення повної інформації про інтерфейси, які викори- |  |  |  |  |  |  |  |  |
| etherchannel                                   | стовуються в агрегованому каналі                        |  |  |  |  |  |  |  |  |
| show mac-address-table                         | Виведення таблиці комутації комутатора для задіяних для |  |  |  |  |  |  |  |  |
| interfaces port-channel                        | передачі кадрів агрегованих каналів                     |  |  |  |  |  |  |  |  |
| Команд                                         | ци діагностики роботи протоколу LACP                    |  |  |  |  |  |  |  |  |
| show lacp counters                             | Виведення інформації про лічильники LACP                |  |  |  |  |  |  |  |  |
| show lacp internal                             | Виведення інформації LACP локального комутатора         |  |  |  |  |  |  |  |  |
| show lacp neighbor                             | Виведення інформації LACP із сусіднього комутатора      |  |  |  |  |  |  |  |  |

### Перелік команд show діагностики роботи агрегованих каналів на комутаторах Cisco

| show lacp sys-id Виведення інформації про системний ідентифікатор LAC |                                                    |  |  |  |  |  |
|-----------------------------------------------------------------------|----------------------------------------------------|--|--|--|--|--|
| Команди діагностики роботи протоколу РАдР                             |                                                    |  |  |  |  |  |
| show pagp internal                                                    | Виведення інформації РАдР локального комутатора    |  |  |  |  |  |
| show pagp neighbor                                                    | Виведення інформації PAgP із сусіднього комутатора |  |  |  |  |  |
| show pagp counters                                                    | Виведення інформації про лічильники PAgP           |  |  |  |  |  |

## Модельний приклад налагодження функціонування агрегованих каналів Ethernet між комутаторами з використанням статичного і динамічного агрегування

Розглянемо специфіку налагодження агрегованих каналів для мережі, схема якої наведена на рис. 2.

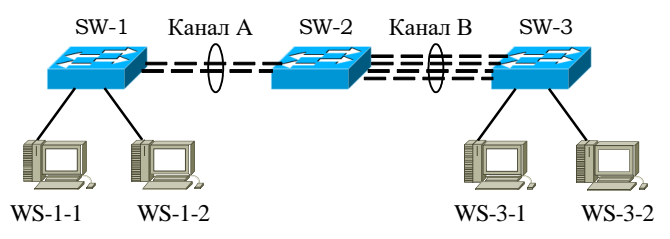

Рис. 2. Схема мережі

Для даної мережі для з'єднання пристроїв та побудови агрегованих каналів використано дані табл. 2. Для налагодження параметрів адресації використано дані табл. 3.

Таблиця 2

| impusierpi s editano inpierpolo fa kanasilo data inpiksiada |                                      |            |                         |                |  |  |  |  |
|-------------------------------------------------------------|--------------------------------------|------------|-------------------------|----------------|--|--|--|--|
| Пристрій                                                    | Канал/                               | Інтерфейси | Підключення             | Підключення до |  |  |  |  |
|                                                             | метод агрегування                    | 11         | до пристрою             | інтерфеисів    |  |  |  |  |
|                                                             | Агрегований канал А/                 | Fa0/1      | Комутатор               | Fa0/1          |  |  |  |  |
|                                                             | статичне агрегування                 | Fa0/2      | SW-2                    | Fa0/2          |  |  |  |  |
| Комутатор<br>SW-1                                           | Канал підключення<br>робочої станції | Fa0/3      | Робоча станція<br>WS1-1 | Fa0            |  |  |  |  |
|                                                             | Канал підключення<br>робочої станції | Fa0/4      | Робоча станція<br>WS1-2 | Fa0            |  |  |  |  |
|                                                             | Агрегований канал А/                 | Fa0/1      | Комутатор               | Fa0/1          |  |  |  |  |
|                                                             | статичне агрегування                 | Fa0/2      | SW-1                    | Fa0/2          |  |  |  |  |
| Комутатор                                                   | Агрегований канал В/                 | Fa0/3      |                         | Fa0/1          |  |  |  |  |
| SW-2                                                        | динамічне агрегування                | Fa0/4      | Комутатор               | Fa0/2          |  |  |  |  |
|                                                             | з використанням                      | Fa0/5      | SW-3                    | Fa0/3          |  |  |  |  |
|                                                             | протоколу LACP                       | Fa0/6      |                         | Fa0/4          |  |  |  |  |
|                                                             | Агрегований канал В/                 | Fa0/1      |                         | Fa0/3          |  |  |  |  |
|                                                             | динамічне агрегування                | Fa0/2      | Комутатор               | Fa0/4          |  |  |  |  |
|                                                             | з використанням                      | Fa0/3      | SW-2                    | Fa0/5          |  |  |  |  |
| Комутатор                                                   | протоколу LACP                       | Fa0/4      |                         | Fa0/6          |  |  |  |  |
| SW-3                                                        | Канал підключення<br>робочої станції | Fa0/5      | Робоча станція<br>WS3-1 | Fa0            |  |  |  |  |
|                                                             | Канал підключення<br>робочої станції | Fa0/6      | Робоча станція<br>WS3-2 | Fa0            |  |  |  |  |

Параметри з'єднань пристроїв та каналів для прикладу

Таблиця 3

| Мережа /<br>Пристрій | Інтерфейс/Мережний<br>адаптер/Шлюз | IP-адреса      | Маска         | Префікс |
|----------------------|------------------------------------|----------------|---------------|---------|
| Мережа               | _                                  | 195.10.1.0     | 255.255.255.0 | /24     |
| Комутатор            | Інтерфейс vlan 1                   | 195.10.1.1     | 255.255.255.0 | /24     |
| SW-1                 | Шлюз за замовчуванням              | 195.10.1.254   | _             | _       |
| Комутатор            | Інтерфейс vlan 1                   | 195.10.1.2     | 255.255.255.0 | /24     |
| SW-2                 | Шлюз за замовчуванням              | 195.10.1.254 – |               | _       |
| Комутатор            | Інтерфейс vlan 1                   | 195.10.1.3     | 255.255.255.0 | /24     |
| SW-3                 | Шлюз за замовчуванням              | 195.10.1.254   | -             | -       |
| Робоча станція       | Мережний адаптер                   | 195.10.1.11    | 255.255.255.0 | /24     |
| WS1-1                | Шлюз за замовчуванням              | 195.10.1.254   | -             | -       |
| Робоча станція       | Мережний адаптер                   | 195.10.1.12    | 255.255.255.0 | /24     |
| WS1-2                | Шлюз за замовчуванням              | 195.10.1.254   | -             | -       |
| Робоча станція       | Мережний адаптер                   | 195.10.1.31    | 255.255.255.0 | /24     |
| WS3-1                | Шлюз за замовчуванням              | 195.10.1.254   | -             | -       |
| Робоча станція       | Мережний адаптер                   | 195.10.1.32    | 255.255.255.0 | /24     |
| WS3-2                | Шлюз за замовчуванням              | 195.10.1.254   | -             | _       |

Параметри ІР-адресації мережі

Сценарії налагодження параметрів адресації та агрегованих каналів для комутаторів мережі наведені нижче.

```
...
SW-1>enable
SW-1#config terminal
SW-1(config)#interface vlan 1
SW-1(config-if)#ip address 195.10.1.1 255.255.255.0
SW-1(config-if)#no shutdown
SW-1(config-if)#exit
SW-1(config)#ip default-gateway 195.10.1.254
...
SW-2>enable
SW-2>enable
SW-2#config terminal
```

SW-2(config)# interface vlan 1

SW-2(config-if)#ip address 195.10.1.2 255.255.255.0

SW-2(config-if)#no shutdown

SW-2(config-if)#exit

SW-2(config)#ip default-gateway 195.10.1.254

•••

```
...
SW-3>enable
SW-3#config terminal
SW-3(config)# interface vlan 1
SW-3(config-if)#ip address 195.10.1.3 255.255.255.0
SW-3(config-if)#no shutdown
SW-3(config-if)#exit
SW-3(config)#ip default-gateway 195.10.1.254
```

•••

Сценарії налагодження статичного агрегування на комутаторах SW-1 та SW-2 наведені нижче.

```
...
SW-1(config)#interface range FastEthernet 0/1-2
SW-1(config-if-range)#shutdown
SW-1(config-if-range)#channel-group 1 mode on
SW-1(config-if-range)#
```

•••

•••

```
SW-2(config)#interface range FastEthernet 0/1-2
SW-2(config-if-range)#shutdown
SW-2(config-if-range)#channel-group 1 mode on
SW-2(config-if-range)#no shutdown
```

•••

```
...
SW-1(config-if-range)#no shutdown
SW-1(config-if-range)#exit
SW-1(config)#port-channel load-balance src-dst-mac
...
```

Сценарії налагодження динамічного агрегування з використанням протоколу LACP на комутаторах SW-2 та SW-3 наведені нижче.

```
...
SW-2(config)#interface range FastEthernet 0/3-6
SW-2(config-if-range)#shutdown
SW-2(config-if-range)#channel-group 2 mode active
SW-2(config-if-range)#
...
```

•••

```
SW-3(config)#interface range FastEthernet 0/1-4
```

```
SW-3(config-if-range)#shutdown
```

```
SW-3(config-if-range)#channel-group 2 mode passive
```

```
SW-3(config-if-range)#no shutdown
```

SW-3(config-if-range)#exit

SW-3(config)#port-channel load-balance src-dst-mac

•••

•••

```
SW-2(config-if-range)#no shutdown
SW-2(config-if-range)#exit
SW-2(config)#port-channel load-balance src-dst-mac
...
```

## Результати виконання команд моніторингу та діагностикироботи агрегованних каналів для розглянутого модельного прикладу

Для перегляду інформації про налагодження EtherChannel для розглянутого прикладу використано команди show etherchannel, show etherchannel summary, show etherchannel port-channel, show etherchannel load-balance, show lacp counters, show lacp internal, show lacp neighbor, show lacp sys-id. Результати роботи цих команд для комутатора SW-2 наведено відповідно на рис. 3 - 10.

```
SW-2#show etherchannel

Channel-group listing:

Group: 1

Group state = L2

Ports: 2 Maxports = 8

Port-channels: 1 Max Port-channels = 1

Protocol: -

Minimum Links: 0

Group: 2

Group state = L2

Ports: 4 Maxports = 16

Port-channels: 1 Max Port-channels = 16

Protocol: LACP

Minimum Links: 0
```

SW-2#

Рис. 3. Результат роботи команди show etherchannel для комутатора SW-2

SW-2#

Рис. 4. Результат роботи команди show etherchannel summary для комутатора SW-2

Channel-group listing: ------Group: 1 \_\_\_\_\_ Port-channels in the group: ------Port-channel: Pol Age of the Port-channel = 0d:00h:12m:30s Age of the foll-channel- of constrainedLogical slot/port= 2/1Number of ports = 2GC= 0x00000000HotStandBy port = nullPort state= Port-channel Ag-Inuse = Protocol Port security = Disabled Ports in the Port-channel: Index Load Port EC state No of bits \_\_\_\_\_+ 0 00 Fa0/1 On 0 0 00 Fa0/2 On 0 Time since last port bundled: 0d:00h:12m:28s Fa0/1 Group: 2 \_\_\_\_\_ Port-channels in the group: ------Port-channel: Po2 (Primary Aggregator) \_\_\_\_\_ Age of the Port-channel = 0d:00h:12m:31s Logical slot/port = 2/2 Number of ports = 4 HotStandBy port = null Port state = Port-channel Ag-Inuse Protocol = LACP Port security = Disabled Ports in the Port-channel: Index Load Port EC state No of bits 0 00 Fa0/3 Active 0 00 Fa0/4 Active 0 00 Fa0/5 Active 0 00 Fa0/6 Active 0 0 0 Time since last port bundled: 0d:00h:08m:00s Fa0/6

SW-2#show etherchannel port-channel

Рис. 5. Результат роботи команди show etherchannel port-channel для комутатора SW-2

SW-2#show etherchannel load-balance EtherChannel Load-Balancing Configuration: src-dst-mac EtherChannel Load-Balancing Addresses Used Per-Protocol: Non-IP: Source XOR Destination MAC address IPv4: Source XOR Destination MAC address IPv6: Source XOR Destination MAC address

SW-2#

SW-2#

| SW-2#show<br>Port | lacp co<br>LACE<br>Sent | ounters<br>PDUs<br>Recv | Mar)<br>Sent | ker<br>Recv | Marker<br>Sent | Response<br>Recv | LACPDUs<br>Pkts Err |
|-------------------|-------------------------|-------------------------|--------------|-------------|----------------|------------------|---------------------|
|                   |                         |                         |              |             |                |                  |                     |
| Channel gr        | oup: 2                  |                         |              |             |                |                  |                     |
| Fa0/3             | 53                      | 52                      | 0            | 0           | 0              | 0                | 0                   |
| Fa0/4             | 53                      | 52                      | 0            | 0           | 0              | 0                | 0                   |
| Fa0/5             | 54                      | 51                      | 0            | 0           | 0              | 0                | 0                   |
| Fa0/6             | 54                      | 51                      | 0            | 0           | 0              | 0                | 0                   |

### Рис. 6. Результат роботи команди show etherchannel load-balance для комутатора SW-2

SW-2#

#### Рис. 7. Результат роботи команди show lacp counters для комутатора SW-2

SW-2#show lacp internal Flags: S - Device is requesting Slow LACPDUs F - Device is in Active mode P - Device is in Passive mode Channel group 2 LACP port Admin Oper Port Port Port Flags State Priority Key Key Number State Fa0/3 SA bndl 32768 0x2 0x2 0x3 0x3D Fa0/4 SA bndl 32768 0x2 0x2 0x4 0x3D Fa0/5 SA bndl 32768 0x2 0x2 0x5 0x3D Fa0/6 SA bndl 32768 0x2 0x2 0x6 0x3D

SW-2#

#### Рис. 8. Результат роботи команди show lacp internal для комутатора SW-2

SW-2#show lacp neighbor
Flags: S - Device is requesting Slow LACPDUs
F - Device is requesting Fast LACPDUs
A - Device is in Active mode P - Device is in Passive mode

Channel group 2 neighbors

Partner's information:

|       | LACP port                     |                                                                             |                                                                                                    | Admin                                                                                                    | Oper                                                                                                    | Port                                                                                                    | Port                                                                                                    |
|-------|-------------------------------|-----------------------------------------------------------------------------|----------------------------------------------------------------------------------------------------|----------------------------------------------------------------------------------------------------|----------------------------------------------------------------------------------------------------|----------------------------------------------------------------------------------------------------|----------------------------------------------------------------------------------------------------|
| Flags | Priority                      | Dev ID                                                                      | Age                                                                                                    | key                                                                                                    | Key                                                                                                    | Number                                                                                                    | State                                                                                                    |
| SP    | 32768                         | f4ac.c155.c400                                                              | 11s                                                                                                    | 0x0                                                                                                    | 0x2                                                                                                    | 0x1                                                                                                    | 0x3C                                                                                                    |
| SP    | 32768                         | f4ac.c155.c400                                                              | 4s                                                                                                    | 0x0                                                                                                    | 0x2                                                                                                    | 0x2                                                                                                    | 0x3C                                                                                                    |
| SP    | 32768                         | f4ac.c155.c400                                                              | 1s                                                                                                    | 0x0                                                                                                    | 0x2                                                                                                    | 0x3                                                                                                    | 0x3C                                                                                                    |
| SP    | 32768                         | f4ac.c155.c400                                                              | 0s                                                                                                    | 0x0                                                                                                    | 0x2                                                                                                    | 0x4                                                                                                    | 0x3C                                                                                                    |
|       | Flags<br>SP<br>SP<br>SP<br>SP | LACP port<br>Flags Priority<br>SP 32768<br>SP 32768<br>SP 32768<br>SP 32768 | LACP port           Flags         Priority Dev ID           SP         32768         f4ac.c155.c400           SP         32768         f4ac.c155.c400           SP         32768         f4ac.c155.c400           SP         32768         f4ac.c155.c400           SP         32768         f4ac.c155.c400 | LACP port           Flags         Priority         Dev ID         Age           SP         32768         f4ac.c155.c400         11s           SP         32768         f4ac.c155.c400         4s           SP         32768         f4ac.c155.c400         1s           SP         32768         f4ac.c155.c400         1s           SP         32768         f4ac.c155.c400         1s | LACP port         Admin           Flags         Priority         Dev ID         Age         key           SP         32768         f4ac.c155.c400         11s         0x0           SP         32768         f4ac.c155.c400         4s         0x0           SP         32768         f4ac.c155.c400         1s         0x0           SP         32768         f4ac.c155.c400         1s         0x0           SP         32768         f4ac.c155.c400         0s         0x0 | LACP port         Admin Oper           Flags         Priority         Dev ID         Age         key         Key           SP         32768         f4ac.cl55.c400         11s         0x0         0x2           SP         32768         f4ac.cl55.c400         4s         0x0         0x2           SP         32768         f4ac.cl55.c400         1s         0x0         0x2           SP         32768         f4ac.cl55.c400         0s         0x0         0x2           SP         32768         f4ac.cl55.c400         0s         0x0         0x2 | LACP port         Admin         Oper         Port           Flags         Priority         Dev ID         Age         key         Key         Number           SP         32768         f4ac.c155.c400         11s         0x0         0x2         0x1           SP         32768         f4ac.c155.c400         4s         0x0         0x2         0x2           SP         32768         f4ac.c155.c400         1s         0x0         0x2         0x3           SP         32768         f4ac.c155.c400         0s         0x0         0x2         0x3           SP         32768         f4ac.c155.c400         0s         0x0         0x2         0x4 |

SW-2#

Рис. 9. Результат роботи команди show lacp neighbor для комутатора SW-2

```
SW-2#show lacp sys-id 32768, ec30.916c.2080
```

SW-2#

Рис. 10. Результат роботи команди show lacp sys-id для комутатора SW-2

## Модельний приклад налагодження функціонування агрегованого каналу Gigabit Ethernet між комутатором і маршрутизатором Cisco

Розглянемо специфіку налагодження параметрів агрегованого каналу зв'язку технології Gigabit Ethernet між комутатором і маршрутизатором Cisco для з'єднання, схема якої наведена на рис. 11.

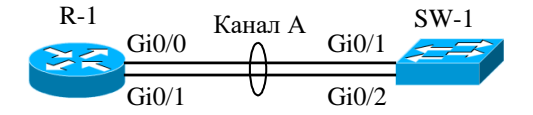

Рис. 11. Приклад мережі

Під час побудови каналу зв'язку для з'єднання пристроїв використано дані табл. 4. Для налагодження параметрів адресації інтерфейсів пристроїв використано дані табл. 5.

Таблиця 4

| Пристрій      | Канал/              | Іштерфейси | Підключення   | Підключення до |
|---------------|---------------------|------------|---------------|----------------|
| пристрии      | Метод агрегування   | тперфейси  | до пристрою   | інтерфейсів    |
|               | Агрегований канал   | Gi0/0      |               | Gi0/1          |
| Маршрутизатор | A/                  | Gi0/1      | Комутатор     | Gi0/2          |
| R-1           | статичне агрегуван- |            | SW-1          |                |
|               | НЯ                  |            |               |                |
|               | Агрегований канал   | Gi0/1      |               | Gi0/0          |
| Комутатор     | A/                  | Gi0/2      | Маршрутизатор | Gi0/1          |
| SW-1          | статичне агрегуван- |            | R-1           |                |
|               | НЯ                  |            |               |                |

Параметри інтерфейсів пристроїв для прикладу

Таблиця 5

Параметри адресації мережі

| Підмережа/<br>Пристрій | Інтерфейс/Мережний<br>адаптер/Шлюз | IP-адреса    | Маска<br>підмережі | Префікс |
|------------------------|------------------------------------|--------------|--------------------|---------|
| Мережа                 | _                                  | 195.10.1.0   | 255.255.255.0      | /24     |
| Маршрутиза-<br>тор R-1 | Інтерфейс Port-Channel 1           | 195.10.1.254 | 255.255.255.0      |         |
| Комутатор              | Інтерфейс vlan 1                   | 195.10.1.252 | 255.255.255.0      | /24     |
| SW-1                   | Шлюз за замовчуванням              | 195.10.1.254 | _                  | -       |

Сценарії налагодження параметрів агрегованого каналу технології Gigabit Ethernet та параметрів адресації для маршрутизатора R-1 та коммутатора SW-1 наведені нижче.

. . . **Router>enable Router#configure terminal** Router(config)#hostname R-1 R-1(config)#interface port-channel 1 R-1(config-if)#description AGGREGATED-LINK-TO-SW-1 R-1(config-if)#ip address 195.10.1.254 255.255.255.0 R-1(config-if)#exit R-1(config)#interface range GigabitEthernet 0/0, GigabitEthernet 0/1 R-1(config-if-range)#description LINK-TO-SW-1 R-1(config-if-range)#channel-group 1 R-1(config-if-range)#no shutdown R-1(config-if-range)#exit R-1(config-if)# • • • Switch>enable Switch #configure terminal Switch (config)#hostname SW-1 SW-1(config)#interface Port-Channel 1 SW-1(config-if)#description AGGREGATED-LINK-TO-R-1 SW-1(config-if)#exit SW-1(config)#interface range GigabitEthernet 0/0-1 SW-1(config-if)#description LINK-TO-R-1 SW-1(config-if)#channel-group 1 mode on SW-1(config-if)#exit SW-1(config)#port-channel load-balance src-dst-mac SW-1(config)#interface vlan 1 SW-1(config-if)#ip address 195.10.1.252 255.255.255.0 SW-1(config-if)#no shutdown SW-1(config-if)#exit SW-1(config)#ip default-gateway 195.10.1.254 SW-1(config)#ip name-server 195.10.1.254

# SW-1(config)#ip domain-name MY.NET SW-1(config)#no ip domain-lookup SW-1(config)#

•••

## Результати виконання команд моніторингу та діагностикироботи агрегованних каналів для розглянутого модельного прикладу

Для перегляду інформації про налагодження EtherChannel для розглянутого прикладу використано команду show interfaces portchannel для маршрутизатора та команди show etherchannel, show etherchannel summary, show etherchannel port-channel, show etherchannel load-balance для комутатора. Результат роботи цих команд для для маршрутизатора R-1 та комутатора SW-1 наведено відповідно на рис. 13 – 17.

```
R-1#show interfaces port-channel 1
Port-channell is up, line protocol is up
  Hardware is GEChannel, address is ca01.06f2.0008 (bia ca01.06f2.0006)
  Description: AGGREGATED-LINK-TO-SW-1
  Internet address is 195.10.1.254/24
  MTU 1500 bytes, BW 2000000 Kbit/sec, DLY 10 usec,
     reliability 255/255, txload 1/255, rxload 1/255
  Encapsulation ARPA, loopback not set
  Keepalive set (10 sec)
  Unknown duplex, Unknown Speed, media type is unknown media type
  output flow-control is unsupported, input flow-control is unsupported
  ARP type: ARPA, ARP Timeout 04:00:00
    No. of active members in this channel: 2
        Member 0 : GigabitEthernetO/0 , Full-duplex, 1000Mb/s
        Member 1 : GigabitEthernet0/1 , Full-duplex, 1000Mb/s
    No. of Non-active members in this channel: 0
    No. of PF-JUMBO supported members in this channel : 0
  Last input never, output never, output hang never
Last clearing of "show interface" counters never
  Input queue: 0/150/0/0 (size/max/drops/flushes); Total output drops: 0
  Queueing strategy: fifo
  Output queue: 0/80 (size/max)
  5 minute input rate 0 bits/sec, 0 packets/sec
  5 minute output rate 0 bits/sec, 0 packets/sec
     0 packets input, 0 bytes, 0 no buffer
     Received 0 broadcasts, 0 runts, 0 giants, 0 throttles
0 input errors, 0 CRC, 0 frame, 0 overrun, 0 ignored
     0 watchdog, 0 multicast, 0 pause input
     0 input packets with dribble condition detected
     0 packets output, 0 bytes, 0 underruns
     0 output errors, 0 collisions, 0 interface resets
     0 unknown protocol drops
     0 babbles, 0 late collision, 0 deferred
     0 lost carrier, 0 no carrier, 0 pause output
     0 output buffer failures, 0 output buffers swapped out
```

R-1#

Рис. 13. Результат роботи команди show interfaces port-channel 1 для маршрутизатора R-1

```
SW-1#show etherchannel
Channel-group listing:
------
Group: 1
------
Group state = L2
Ports: 2 Maxports = 8
Port-channels: 1 Max Port-channels = 1
Protocol: -
Minimum Links: 0
```

SW-1#

#### Рис. 14. Результат роботи команди show etherchannel для комутатора SW-1

```
SW-1#show etherchannel summary
Flags: D - down P - bundled in port-channel
      I - stand-alone s - suspended
      H - Hot-standby (LACP only)
      R - Layer3 S - Layer2
U - in use f - failed to allocate aggregator
      M - not in use, minimum links not met
      u - unsuitable for bundling
      w - waiting to be aggregated
      d - default port
Number of channel-groups in use: 1
Number of aggregators:
                           1
Group Port-channel Protocol
                          Ports
_____+

    Fa0/1(P) Fa0/2(P)

1
    Pol(SU)
```

SW-1#

#### Рис. 15. Результат роботи команди show etherchannel summary для комутатора SW-1

```
SW-1#show etherchannel port-channel
              Channel-group listing:
              ------
Group: 1
_____
              Port-channels in the group:
              ------
Port-channel: Pol
_____
Age of the Port-channel = 0d:00h:04m:22s
Logical slot/port = 2/1 Number of ports = 2

GC = 0x00000000 HotStandBy port = null

Port state = Port-channel Ag-Inuse

Protocol = -
                 = Disabled
Port security
Ports in the Port-channel:
Index Load Port EC state No of bits
0 00 Fa0/1 On 0
0 00 Fa0/2 On 0
                                     0
Time since last port bundled: 0d:00h:03m:27s Fa0/2
```

SW-1#

Рис. 16. Результат роботи команди show etherchannel port-channel для комутатора SW-1

```
SW-1#show interfaces etherchannel
_ _ _ _
FastEthernet0/1:
Port state = Up Mstr In-Bndl
Channel group = 1Mode = OnGcchange = -Port-channel = Po1GC = -Pseudo port-channel = Po1Port index = 0Load = 0x00Protocol = -
Port index = 0
Age of the port in the current state: 0d:00h:05m:15s
FastEthernet0/2:
Port state = Up Mstr In-Bndl
Channel group = 1Mode = OnGcchange = -Port-channel = Po1GC = -Pseudo port-cPort index = 0Load = 0x00Protocol =
                                                     Pseudo port-channel = Pol
                                                     Protocol = -
Age of the port in the current state: 0d:00h:05m:15s
____
Port-channel1:
Age of the Port-channel = 0d:00h:06m:11s
Logical slot/port = 2/1 Number of ports = 2

GC = 0x00000000 HotStandBy port = null

Port state = Port-channel Ag-Inuse

Protocol = -
Port security
                    = Disabled
Ports in the Port-channel:
Index Load Port EC state No of bits
0 00 Fa0/1 On
0 00 Fa0/2 On
                                             0
                                              0
Time since last port bundled: 0d:00h:05m:15s Fa0/2
```

Рис. 17. Результат роботи команди show interfaces etherchannel для комутатора SW-1

```
SW-1#show etherchannel load-balance
EtherChannel Load-Balancing Configuration:
    src-dst-mac
EtherChannel Load-Balancing Addresses Used Per-Protocol:
Non-IP: Source XOR Destination MAC address
    IPv4: Source XOR Destination MAC address
    IPv6: Source XOR Destination MAC address
```

SW-1#

Рис. 18. Результат роботи команди show etherchannel load-balance для комутатора SW-1

### Завдання на лабораторну роботу

1. У середовищі програмного симулятора/емулятора створити проект мережі (рис. 19). При побудові звернути увагу на вибір моделей комутаторів, маршрутизатора, мережних модулів та адаптерів, а також мережних з'єднань. Для цього використовувати дані табл. 6. Для побудованої мережі заповнити описову таблицю, яка аналогічна табл. 2 (Необов'язково).

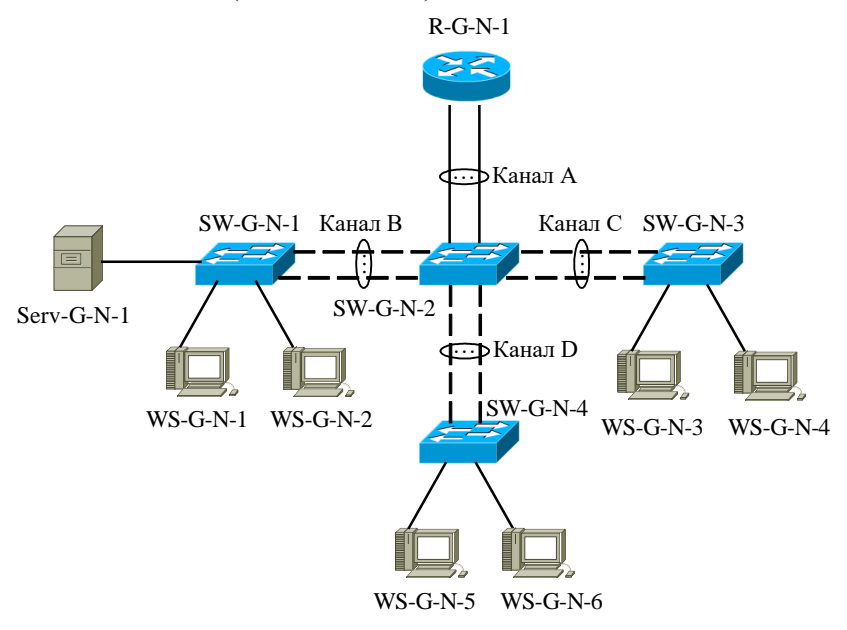

Рис. 19. Проект мережі

2. Розробити схему адресації пристроїв мережі на основі даних, які наведені у табл. 9. Результати навести у вигляді аналогічної таблиці.

3. Провести налагодження агрегованих каналів на основі даних, які наведені у табл. 7.

4. Провести налагодження параметрів ІР-адресації пристроїв мережі відповідно до даних п. 2. Перевірити наявність зв'язку між пристроями мережі.

5. Дослідити особливості передачі трафіка та отримання службової та діагностичної інформації про налагодження агрегованих каналів за допомогою відповідних команд.

Таблиця 6

|                    | Канал А                              |             | Канал В                              |             | Ка                                   | анал С      | Канал D                              |             |  |
|--------------------|--------------------------------------|-------------|--------------------------------------|-------------|--------------------------------------|-------------|--------------------------------------|-------------|--|
| №<br>варіа-<br>нта | Кількість<br>інтерфейсів<br>v каналі | Технологія  | Кількість<br>інтерфейсів<br>у каналі | Технологія  | Кількість<br>інтерфейсів<br>у каналі | Технологія  | Кількість<br>інтерфейсів<br>у каналі | Технологія  |  |
| 1.                 | 4                                    | 100Base-TX  | 2                                    | 10Base-T    | 2                                    | 100Base-FX  | 2                                    | 1000Base-FX |  |
| 2.                 | 2                                    | 1000Base-T  | 4                                    | 100Base-TX  | 2                                    | 1000Base-T  | 2                                    | 10Base-T    |  |
| 3.                 | 2                                    | 1000Base-FX | 2                                    | 1000Base-T  | 4                                    | 100Base-TX  | 2                                    | 100Base-TX  |  |
| 4.                 | 2                                    | 100Base-TX  | 2                                    | 1000Base-FX | 2                                    | 1000Base-T  | 4                                    | 100Base-FX  |  |
| 5.                 | 4                                    | 100Base-FX  | 2                                    | 100Base-TX  | 2                                    | 1000Base-T  | 2                                    | 1000Base-T  |  |
| 6.                 | 2                                    | 1000Base-FX | 4                                    | 1000Base-FX | 2                                    | 100Base-FX  | 2                                    | 100-BaseTX  |  |
| 7.                 | 2                                    | 100Base-TX  | 2                                    | 10Base-T    | 4                                    | 10Base-T    | 2                                    | 100Base-FX  |  |
| 8.                 | 2                                    | 100Base-TX  | 2                                    | 10Base-T    | 2                                    | 1000Base-FX | 4                                    | 100Base-TX  |  |
| 9.                 | 4                                    | 1000Base-T  | 2                                    | 100Base-TX  | 2                                    | 1000Base-T  | 2                                    | 10Base-T    |  |
| 10.                | 2                                    | 100Base-TX  | 4                                    | 100Base-TX  | 2                                    | 10Base-T    | 2                                    | 1000Base-T  |  |
| 11.                | 2                                    | 1000Base-FX | 2                                    | 10Base-T    | 4                                    | 1000Base-T  | 2                                    | 1000Base-T  |  |
| 12.                | 2                                    | 1000Base-T  | 2                                    | 100Base-FX  | 2                                    | 10Base-T    | 4                                    | 1000Base-FX |  |
| 13.                | 4                                    | 100Base-TX  | 2                                    | 10Base-T    | 2                                    | 1000Base-FX | 2                                    | 100Base-FX  |  |
| 14.                | 2                                    | 1000Base-FX | 4                                    | 1000Base-T  | 2                                    | 1000Base-T  | 2                                    | 1000Base-T  |  |
| 15.                | 2                                    | 100Base-TX  | 2                                    | 100Base-FX  | 4                                    | 100Base-TX  | 2                                    | 10Base-T    |  |
| 16.                | 2                                    | 1000Base-FX | 2                                    | 100Base-TX  | 2                                    | 100Base-FX  | 4                                    | 100Base-TX  |  |
| 17.                | 4                                    | 100Base-TX  | 2                                    | 100Base-TX  | 2                                    | 10Base-T    | 2                                    | 10Base-T    |  |
| 18.                | 2                                    | 100Base-TX  | 4                                    | 10Base-T    | 2                                    | 100Base-TX  | 2                                    | 100Base-FX  |  |
| 19.                | 2                                    | 1000Base-T  | 2                                    | 1000Base-T  | 4                                    | 100Base-FX  | 2                                    | 1000Base-FX |  |
| 20.                | 2                                    | 100Base-TX  | 2                                    | 10Base-T    | 2                                    | 1000Base-T  | 4                                    | 1000Base-T  |  |
| 21.                | 4                                    | 1000Base-T  | 2                                    | 1000Base-FX | 2                                    | 100Base-FX  | 2                                    | 1000Base-T  |  |
| 22.                | 2                                    | 100Base-TX  | 4                                    | 1000Base-T  | 2                                    | 1000Base-T  | 2                                    | 100Base-TX  |  |
| 23.                | 2                                    | 100Base-TX  | 2                                    | 10Base-T    | 4                                    | 100Base-TX  | 2                                    | 100Base-FX  |  |
| 24.                | 2                                    | 1000Base-FX | 2                                    | 100Base-TX  | 2                                    | 10Base-T    | 4                                    | 10Base-T    |  |
| 25.                | 4                                    | 100Base-TX  | 2                                    | 100Base-TX  | 2                                    | 100Base-FX  | 2                                    | 1000Base-T  |  |
| 26.                | 2                                    | 1000Base-FX | 4                                    | 1000Base-FX | 2                                    | 100Base-TX  | 2                                    | 10Base-T    |  |
| 27.                | 2                                    | 100-BaseTX  | 2                                    | 1000Base-T  | 4                                    | 100Base-FX  | 2                                    | 1000Base-FX |  |
| 28.                | 2                                    | 1000Base-T  | 2                                    | 10Base-T    | 2                                    | 1000Base-FX | 4                                    | 1000Base-T  |  |
| 29.                | 4                                    | 1000Base-FX | 2                                    | 100Base-FX  | 2                                    | 10Base-T    | 2                                    | 100Base-TX  |  |
| 30.                | 2                                    | 1000Base-T  | 4                                    | 1000Base-T  | 2                                    | 100Base-FX  | 2                                    | 1000Base-FX |  |

### Вихідні дані для формування агрегованих каналів

### Таблиця 7

Дані для налагодження методів та протоколів агрегування каналів

|        | Канал А     | 4     | Канал І     | 3     | Канал С     |       | Канал D     |       |
|--------|-------------|-------|-------------|-------|-------------|-------|-------------|-------|
| N₂     | Метод /     |       | Метод /     |       | Метод /     |       | Метод /     |       |
| варіа- | Протокол    | N₂    | Протокол    | N⁰    | Протокол    | N₂    | Протокол    | N⁰    |
| нта    | агрегування | групи | агрегування | групи | агрегування | групи | агрегування | групи |
|        | (Режим)     |       | (Режим)     |       | (Режим)     |       | (Режим)     |       |
| 1.     | Static      | 1     | Static      | 2     | LACP (A-A)  | 3     | PAgP (D-D)  | 4     |
| 2.     | Static      | 2     | Static      | 1     | LACP (A-A)  | 3     | PAgP (A-D)  | 4     |
| 3.     | Static      | 2     | Static      | 3     | LACP (A-A)  | 1     | PAgP (D-A)  | 4     |
| 4.     | Static      | 2     | Static      | 3     | LACP (A-P)  | 4     | PAgP (D-D)  | 1     |
| 5.     | Static      | 1     | Static      | 3     | LACP (A-P)  | 2     | PAgP (A-D)  | 4     |
| 6.     | Static      | 1     | Static      | 3     | LACP (A-P)  | 4     | PAgP (D-A)  | 2     |
| 7.     | Static      | 3     | Static      | 1     | LACP (P-A)  | 2     | PAgP (D-D)  | 4     |
| 8.     | Static      | 1     | Static      | 2     | LACP (P-A)  | 4     | PAgP (A-D)  | 3     |
| 9.     | Static      | 4     | Static      | 1     | LACP (P-A)  | 2     | PAgP (D-A)  | 3     |
| 10.    | Static      | 1     | LACP (A-A)  | 4     | Static      | 2     | PAgP (D-D)  | 3     |
| 11.    | Static      | 2     | LACP (A-A)  | 3     | Static      | 4     | PAgP (A-D)  | 5     |
| 12.    | Static      | 3     | LACP (A-A)  | 2     | Static      | 4     | PAgP (D-A)  | 5     |
| 13.    | Static      | 3     | LACP (A-P)  | 4     | Static      | 2     | PAgP (D-D)  | 5     |
| 14.    | Static      | 3     | LACP (A-P)  | 4     | Static      | 5     | PAgP (A-D)  | 2     |
| 15.    | Static      | 2     | LACP (A-P)  | 4     | Static      | 3     | PAgP (D-A)  | 5     |
| 16.    | Static      | 2     | LACP (P-A)  | 4     | Static      | 5     | PAgP (D-D)  | 3     |
| 17.    | Static      | 4     | LACP (P-A)  | 2     | Static      | 3     | PAgP (A-D)  | 5     |
| 18.    | Static      | 2     | LACP (P-A)  | 3     | Static      | 5     | PAgP (D-A)  | 4     |
| 19.    | Static      | 6     | PAgP (D-D)  | 2     | LACP (A-A)  | 3     | Static      | 4     |
| 20.    | Static      | 2     | PAgP (D-D)  | 5     | LACP (A-P)  | 3     | Static      | 4     |
| 21.    | Static      | 3     | PAgP (D-D)  | 4     | LACP (P-A)  | 5     | Static      | 6     |
| 22.    | Static      | 4     | PAgP (A-D)  | 2     | LACP (A-A)  | 5     | Static      | 6     |
| 23.    | Static      | 4     | PAgP (A-D)  | 5     | LACP (A-P)  | 3     | Static      | 6     |
| 24.    | Static      | 4     | PAgP (A-D)  | 5     | LACP (P-A)  | 6     | Static      | 3     |
| 25.    | Static      | 3     | Static      | 5     | LACP (A-A)  | 4     | PAgP (A-D)  | 6     |
| 26.    | Static      | 3     | Static      | 5     | LACP (A-P)  | 6     | PAgP (A-D)  | 4     |
| 27.    | Static      | 5     | Static      | 3     | LACP (P-A)  | 4     | PAgP (A-D)  | 6     |
| 28.    | Static      | 3     | Static      | 4     | PAgP (A-D)  | 6     | LACP (A-A)  | 5     |
| 29.    | Static      | 6     | Static      | 3     | PAgP (A-D)  | 4     | LACP (A-P)  | 5     |
| 30.    | Static      | 3     | Static      | 6     | PAgP (A-D)  | 4     | LACP (P-A)  | 5     |

*Примітка*: Static – статичне агрегування. Позначення для режимів протоколу LACP: A-P – Active-Passive; P-A – Passive-Active; Active-Active. Позначення для режимів протоколу PAgP: A-D – Auto-Desirable; D-A – Desirable-Auto; D-D – Desirable-Desirable. 6. Налагодити балансування навантаження на основі даних, які наведені у табл. 8.

7. Визначити шляхом розрахунку, по яких фізичних каналах буде здійснюватися передача трафіку від одного з вузлів WS-G-N-3 чи WS-G-N-4, що підключені до комутатора SW-G-N-3 до:

- сервера мережі Serv-G-N-1;

- маршрутизатора R-G-N-1;

– одного з вузлів WS-G-N-5 чи WS-G-N-6, що підключені до комутатора SW-G-N-4.

Таблиця 8

| №<br>варіа-<br>нта | Комутатор<br>SW-G-N-1 | Комутатор<br>SW-G-N-2 | Комутатор<br>SW-G-N-3 | Комутатор<br>SW-G-N-4 |
|--------------------|-----------------------|-----------------------|-----------------------|-----------------------|
| 1.                 | dst-mac               | dst-mac               | dst-mac               | dst-mac               |
| 2.                 | dst-mac               | dst-mac               | dst-mac               | src-mac               |
| 3.                 | dst-mac               | dst-mac               | src-mac               | dst-mac               |
| 4.                 | dst-mac               | dst-mac               | src-mac               | src-mac               |
| 5.                 | dst-mac               | src-mac               | dst-mac               | dst-mac               |
| 6.                 | dst-mac               | src-mac               | dst-mac               | src-mac               |
| 7.                 | dst-mac               | src-mac               | src-mac               | dst-mac               |
| 8.                 | dst-mac               | src-mac               | src-mac               | src-mac               |
| 9.                 | src-mac               | dst-mac               | dst-mac               | dst-mac               |
| 10.                | src-mac               | dst-mac               | dst-mac               | src-mac               |
| 11.                | src-mac               | dst-mac               | src-mac               | dst-mac               |
| 12.                | src-mac               | dst-mac               | src-mac               | src-mac               |
| 13.                | src-mac               | src-mac               | dst-mac               | dst-mac               |
| 14.                | src-mac               | src-mac               | dst-mac               | src-mac               |
| 15.                | src-mac               | src-mac               | src-mac               | dst-mac               |
| 16.                | src-mac               | src-mac               | src-mac               | src-mac               |
| 17.                | dst-ip                | dst-ip                | dst-ip                | dst-ip                |
| 18.                | dst-ip                | dst-ip                | dst-ip                | src-ip                |
| 19.                | dst-ip                | dst-ip                | src-ip                | dst-ip                |
| 20.                | dst-ip                | dst-ip                | src-ip                | src-ip                |
| 21.                | dst-ip                | src-ip                | dst-ip                | dst-ip                |
| 22.                | dst-ip                | src-ip                | dst-ip                | src-ip                |
| 23.                | dst-ip                | src-ip                | src-ip                | dst-ip                |
| 24.                | dst-ip                | src-ip                | src-ip                | src-ip                |
| 25.                | src-ip                | dst-ip                | dst-ip                | dst-ip                |
| 26.                | src-ip                | dst-ip                | dst-ip                | src-ip                |

Дані для налагодження методів балансування навантаження

| 27. | src-ip | dst-ip | src-ip | dst-ip |
|-----|--------|--------|--------|--------|
| 28. | src-ip | dst-ip | src-ip | src-ip |
| 29. | src-ip | src-ip | dst-ip | dst-ip |
| 30. | src-ip | src-ip | dst-ip | src-ip |

## Таблиця 9

## Параметри IP-адресації мережі

| №<br>варіа<br>нта | IP-адреса<br>мережі А | Префікс | IP-адреса шлюзу за замовчуванням/<br>IP-адреса DNS-сервера |
|-------------------|-----------------------|---------|------------------------------------------------------------|
| 1                 | 191.G.N.0             | /24     | Перша IP-адреса діапазону                                  |
| 2                 | 192.G.N.0             | /25     | Остання ІР-адреса діапазону                                |
| 3                 | 193.G.N.0             | /26     | Перша IP-адреса діапазону                                  |
| 4                 | 194.G.N.0             | /27     | Остання ІР-адреса діапазону                                |
| 5                 | 195.G.N.0             | /28     | Перша IP-адреса діапазону                                  |
| 6                 | 196.G.N.0             | /24     | Остання ІР-адреса діапазону                                |
| 7                 | 197.G.N.0             | /25     | Перша IP-адреса діапазону                                  |
| 8                 | 198.G.N.0             | /26     | Остання ІР-адреса діапазону                                |
| 9                 | 199.G.N.0             | /27     | Перша IP-адреса діапазону                                  |
| 10                | 200.G.N.0             | /28     | Остання ІР-адреса діапазону                                |
| 11                | 201.G.N.0             | /24     | Перша ІР-адреса діапазону                                  |
| 12                | 202.G.N.0             | /25     | Остання ІР-адреса діапазону                                |
| 13                | 203.G.N.0             | /26     | Перша IP-адреса діапазону                                  |
| 14                | 204.G.N.0             | /27     | Остання ІР-адреса діапазону                                |
| 15                | 205.G.N.0             | /28     | Перша IP-адреса діапазону                                  |
| 16                | 206.G.N.0             | /24     | Остання ІР-адреса діапазону                                |
| 17                | 207.G.N.0             | /25     | Перша IP-адреса діапазону                                  |
| 18                | 208.G.N.0             | /26     | Остання ІР-адреса діапазону                                |
| 19                | 209.G.N.0             | /27     | Перша ІР-адреса діапазону                                  |
| 20                | 210.G.N.0             | /28     | Остання ІР-адреса діапазону                                |
| 21                | 211.G.N.0             | /24     | Перша IP-адреса діапазону                                  |
| 22                | 212.G.N.0             | /25     | Остання IP-адреса діапазону                                |
| 23                | 213.G.N.0             | /26     | Перша IP-адреса діапазону                                  |
| 24                | 214.G.N.0             | /27     | Остання ІР-адреса діапазону                                |
| 25                | 215.G.N.0             | /28     | Перша IP-адреса діапазону                                  |
| 26                | 216.G.N.0             | /24     | Остання ІР-адреса діапазону                                |
| 27                | 217.G.N.0             | /25     | Перша IP-адреса діапазону                                  |
| 28                | 218.G.N.0             | /26     | Остання ІР-адреса діапазону                                |
| 29                | 219.G.N.0             | /27     | Перша IP-адреса діапазону                                  |
| 30                | 220.G.N.0             | /28     | Остання ІР-адреса діапазону                                |

## Контрольні питання

1. Поняття агрегування каналів. Основні завдання агрегування каналів.

2. Статичне агрегування каналів Ethernet. Переваги та недоліки.

3. Динамічне агрегування каналів Ethernet. Переваги та недоліки.

4. Протоколи динамічного агрегування каналів Ethernet.

5. Порядок налагодження агрегованого каналу на пристроях Cisco.

6. Нумерація агрегованих каналів на пристроях Сізсо. Обмеження та особливості використання.

7. Команди налагодження статичного агрегування каналів на комутаторах Cisco.

8. Команди налагодження динамічного агрегування каналів за допомогою протоколу LACP на комутаторах Cisco.

9. Команди налагодження динамічного агрегування каналів за допомогою протоколу PAgP на комутаторах Cisco.

10. Методи балансування навантаження агрегованих каналів на комутаторах Cisco.

11. Команди діагностики налагоджень агрегованого каналу між комутаторами Сіясо.

12. Команди діагностики роботи агрегованого каналу між комутаторами Cisco.

13. Команди діагностики роботи методу балансування навантаження на пристроях Cisco.

14. Команди діагностики роботи протоколів динамічного агрегування на комутутаторах Cisco.

15. Різниця у налагодженні агрегованих каналів 2-го та 3-го рівнів на пристроях Cisco.